## INSTRUCTIVO PARA LA RENOVACIÓN DE CERTIFICADOS DIGITALES DELA SUPREMA CORTE DE JUSTICIA DE LA PROVINCIA DE BUENOS AIRES

Para mayor comodidad y agilidad en el trámite, a partir del día de la fecha no será necesaria la emisión manual de su certificado, sino que el sistema lo emitirá automáticamenteuna vez solicitada la renovación, por lo que podrá contar con su nuevo certificado en el momento, los pasos a seguir dentro de nuestro sitio son:

1. Ingresar a <u>https://firmadigital.scba.gov.ar</u>, ir a SOLICITUDES y luego a RENOVACIÓN DECERTIFICADOS.

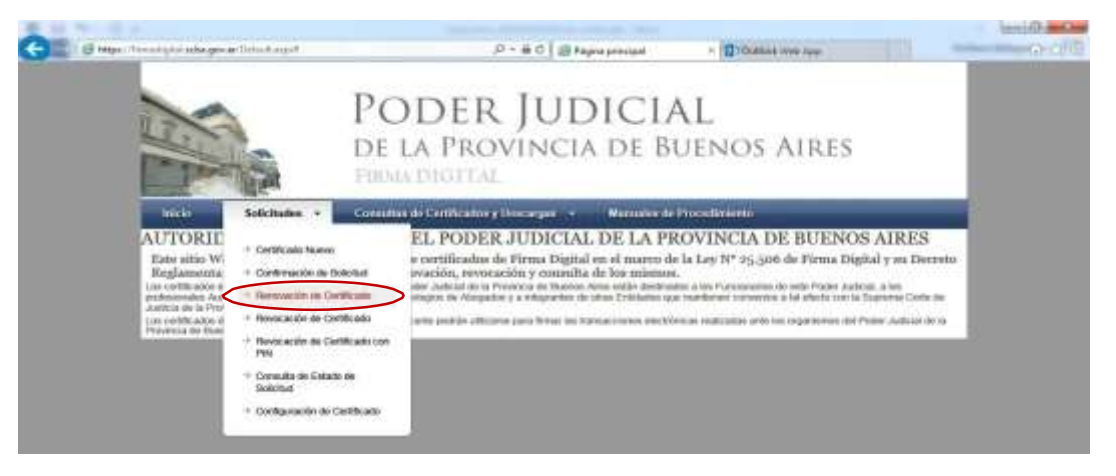

2. Esta pantalla nos advierte sobre mensajes que puede mostrarnos el sistema durante elproceso de renovación. Conectar el token al equipo y hacer click en "continuar".

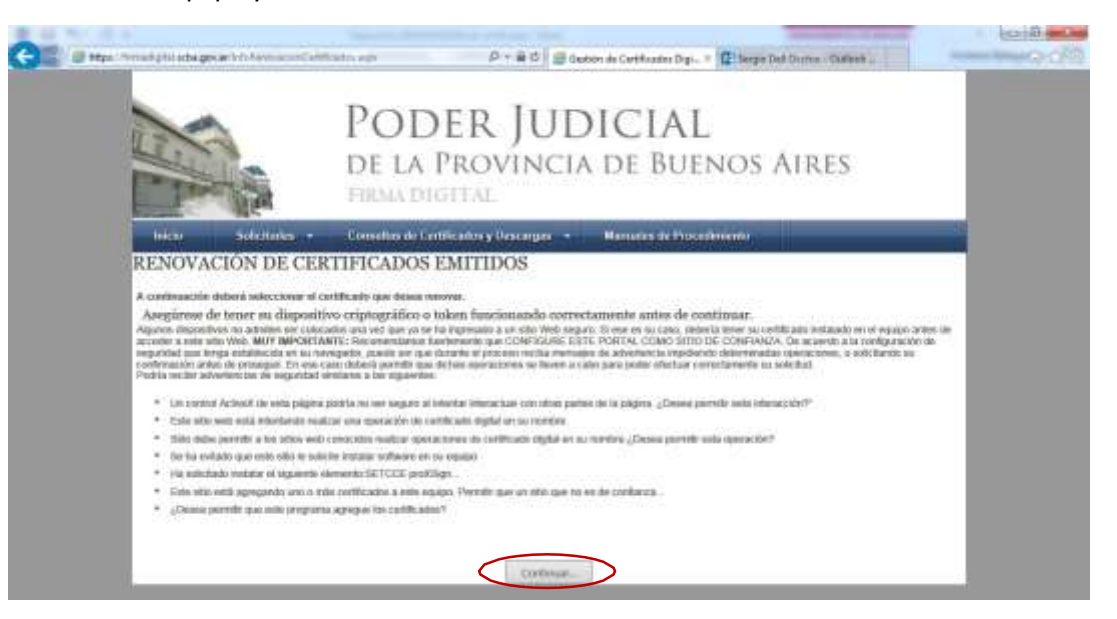

3. Debemos elegir el certificado que deseamos renovar. Aceptamos para poder continuar.

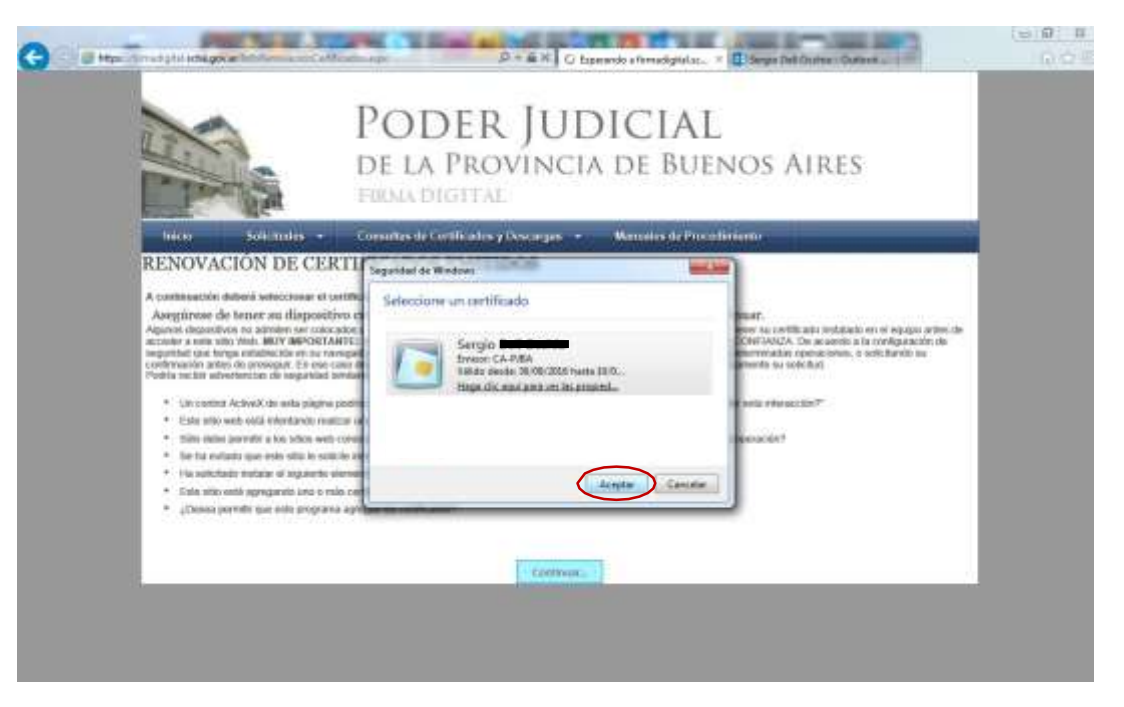

4. El sistema nos pide la contraseña del dispositivo –token-. La ingresamos y continuamos.

| E AL                                                                                                    | -                                                                                                    | DE LA PROVINCIA DE B<br>FRIMA DIGITAL                                                                                                    | SUENOS AIRES                   |
|----------------------------------------------------------------------------------------------------|----------------------------------------------------------------------------------------------------|----------------------------------------------------------------------------------------------------|--------------------------------|
| Interior                                                                                                    | Safetuder. •                                                                                                    | Consultas de Certificados y Descarges - Menuiles e                                                                                                    | le Procedenivato               |
| ENOVA                                                                                                    | CIÓN DE CEI                                                                                                    | TFICADOS EMITIDOS                                                                                                    |                                |
| <ul> <li>Lin core</li> <li>Ente alla</li> <li>Mile det</li> <li>Sie ha m</li> <li>Ha salid</li> <li>Ente alla</li> <li>Ente alla</li> <li>Ente alla</li> <li>Ente alla</li> <li>Comosi</li> </ul> | el Activol de entre players<br>serte mili internande neu<br>particità a dei ditto setto<br>facto que selle silto in sub<br>facto que selle silto in sub<br>facto metalas el seguente e<br>entre agregande sens o m<br>permite que sette program | tri in ta e segur<br>una concelo a<br>co stor mater e<br>mater attendo de TNN del Osseno<br>eñas tribes del talentación<br>añas tribes del talentación<br>entratar attendo del talentación<br>pregar los contentes<br>pregar los contentes<br>Cantinuatar. | annalisemelle esita operación? |

5. Podemos ver los datos que denunciamos en su momento, con los cuales solicitaremos la "renovación" de nuestro certificado.

|                                                                                                    | <image/>                                                                                                    |                      | PODER IUDICIAL                                                                                                    |
|----------------------------------------------------------------------------------------------------|----------------------------------------------------------------------------------------------------|----------------------|----------------------------------------------------------------------------------------------------|
|                                                                                                    |                                                                                                    | 3.5                  | TODER JUDICIAL                                                                                                    |
|                                                                                                    |                                                                                                    | P S T S S            | DE LA PROVINCIA DE BUENOS AIRES                                                                                                    |
| Noticipant         Consider de l'initiations y Descurite         Manuels de Proceedent           ENDOVACION DE CERTIFICADO EMITIDO         Initiation de l'initiation y Descurite         Initiation de l'initiation y Descurite           SMARCE         Initiation de l'initiation y Descurite         Initiation de l'initiation y Descurite         Initiation de l'initiation y Descurite           SMARCE         Initiation de l'initiation y Descurite         Initiation de l'initiation y Descurite         Initiation de l'initiation y Descurite           ELECCION DEL FINOVELOGE CHIRITOGERATIEO         Initiation de l'initiation y Descurite         Initiation de l'initiation y Descurite         Initiation y Descurite           ATOS DEL CERTIFICADO EMISTAL         Anitation de l'initiation y Descurite         Initiation y Descurite         Initiation y Descurite           Appendix de line de la line de la line de line de                                                                                                    | Addition of Construct of Construction of Descentions of Descentions of Descenti                                                                                                    | S. Ofer              | PHEMA DIGITINE.                                                                                                    |
| ENOVACION DE CERTIFICADO EMITIDO CONTACTO Desentaria ELECCIÓN DEL PROVEEDOR CRUPTOGRAFICO FIctura discusser los contropartico Fictura discusser los contropartico Fictura discusser los contropartico Antos nel: CERTIFICADO ENHIFICA Antoine los contropartico Antos nel: CERTIFICADO ENHIFICA Antoine los contropartico Antos nel: CERTIFICADO ENHIFICA Antoine los contropartico Centropartico Centropa                                                                                                    | NOVACION DE CERTIFICADO EMITIDO  NTACTO  Insui de contacto  Ección del meretrografica  Coción del meretrografica  Coción del meretrografica  Parendo contertografica  Parendo contertografica  Paren                                                                                                    | webs balance         | + Consultan de Contilication y Descenges -> Manades de Precontinuento                                                                                                    |
| CONTACTO                                                                                                    | Tradi de centrarte                                                                                                    | ENOVACION DE C       | ERTIFICADO EMITIDO                                                                                                    |
|                                                                                                    |                                                                                                    | CONTACTO             |                                                                                                    |
| ATOS DEL CRATETORIA CRIPTORIA (SCO<br>Provindo chypopatica<br>(Tata infractable ESA Cryptographic Service Freedor<br>ATOS DEL CERTIFICADO DIGITAL<br>Administra<br>Administra<br>Colocalistica del Registra<br>Colocalistica del Registra<br>Colo                                                                                                    | CECTION DEL PROVETEDOR CRIPTORAÀREO  Portedor algogadio  Trada algogadio  Trada algogadio  Trada algogadio  Contractore  Contractore                                                                                                    |                      | Level de centerts                                                                                                    |
| Provido obgroppilio                                                                                                    | Protection Captorganifica<br>Tradie aller 2005 IEEE Companying Strategy Provident<br>POSS IEEE COMPANY Companying Strategy Provident<br>Advances Serging<br>Provident Serging<br>Provident Serging | SELECCIÓN DEL PROVER | DOR CRIPTOGRÁFICO                                                                                                    |
| ARTOS INEL CERTIFICADO INIGINAL<br>Apulator, Sengin<br>Research (Interference)<br>ColiCado Inigente Preder Anticial Provincia de Desses Alore<br>ColiCado Inigente Preder Anticial Provincia de Desses Alore<br>Departmento Inicial LA PLATA<br>Organizamous Subsciencia Preder Anticial Provincia de Desses Alore<br>Departmento Inicial LA PLATA<br>Organizamous Subsciencia Planta de Inicial Al PLATA<br>Organizamous Subsciencia de Planta<br>Planta de Venzimentos Planta<br>Planta de Venzimentos Planta de Venzimentos<br>Planta de Venzimentos Plan                                                                                                    | TOS DEL CERTIFICADO DIGITAL<br>Auditor fongi<br>Tel<br>Dengina Cherritani<br>Calcular<br>Anonida de linguitor Poder Judicial Provincia de Buesson Alexe<br>Eligantemente Audital de NATA<br>Capacitani Subacciana De NATA<br>Capacitani Subacciana De Nata<br>Calcular<br>Hardelicarde de Subacciana Legan<br>Technicarde de Subacciana Legan<br>Hardelicarde de Subacciana Legan<br>Technicarde de Subacciana Legan<br>Calcular<br>Hardelicarde de Subacciana Legan<br>Technicarde de Subacciana Legan                                                                                                    |                      | Provendor cliptopalfico<br>1754 des 2000 PAS / venture et la Secondaria                                                                                                    |
| ATO'S HEL CERTIFICADO: BHGTAL<br>Apolitics Sengin<br>Certification<br>Convolution<br>Description<br>Convolution<br>Description<br>Convolution<br>Description<br>Convolution<br>Description<br>Convolution<br>Description<br>Convolution<br>Description<br>Convolution<br>Description<br>Convolution<br>Description<br>Convolution<br>Convolution<br>Description<br>Convolution<br>Convolution<br>Convo | Avenues Service Avenues Avenues Avenu                                                                                                    |                      |                                                                                                    |
| Austers lengt<br>UK-<br>Biomento Attendente<br>Competenterente<br>Competenterente<br>Departmenterente<br>Departmenterenterente<br>Departmenterenterente<br>Departmenterenterente<br>Departmenterenterenterenterente<br>Departmenterenterenterenterenterenterenteren                                                                                                    | Adventure: Servige<br>194<br>Discontinols Destamation<br>Controlled Set Tricipation<br>Astronaute Set Tricipation<br>Report Formation<br>Report Formation<br>Control Set Tricipation<br>Control Set Set Set Set Set Set Set Set Set Set                                                                                                    | DATUS DEL CERTIFICAD | ar dirigit Ak.<br>Aprilan menunu                                                                                                    |
| Construit de la fogenie Preder Auflicial Provincia de Basenes Alexe<br>Departmentes Janima LA PISATA<br>Organizament Statistical FRANCA EL INFORMACIAL INFORMATICA<br>Cargos FORMATI ELCANCO<br>Baterila de Departaciones Legajos<br>Pacha de Departaciones Artificiales<br>Pacha de Departaciones Artificiales<br>Pacha de Departaciones Artificiales                                                                                                    | Colification of Programment<br>Colification of Programment<br>Description of Programment<br>Colification of Programment<br>Colification of Programment<br>Colification of Programment<br>Colification of Programment<br>Prochastic Vencementaria: 4/216/22018                                                                                                    |                      | Acceler Sergie                                                                                                    |
| Departmenter Jahnud LA PANA<br>Organismus Subject Table Of Elizabeticida Heroemantica<br>Cargo - Routhol Elizabetica<br>Dembi de Spandación Maggio<br>Pacha de Spandación Maggio<br>Pacha de Spandación Maggio<br>Pacha de Venamenter A/16/2018                                                                                                    | Bogurtanenco Auticati LA PIATA<br>Organizationes Streat CERTINATION CONTRACTOR AND CONTRACTOR<br>Gargen FOORPOT IECONO<br>Université des Sontonisations lenging anti-<br>Parcha de Vencementes 4/26/2018                                                                                                    |                      | Control of the formers of the second second se |
| Cargo - FQUIND IECORCO<br>Editerable contra del Cardina del Agrico -<br>Pacha del Operacione 19/00/2008<br>Pacha del Venamente A/16/2018                                                                                                    | Cargos-Goldini I ECONCO<br>Ustrahlandi etili Salandinarini Legagini antali<br>Yuchis di Opedicioni SYNIX7005<br>Pacita di Veterimente Ar36/2998<br>Inconci etili Ardinenderica                                                                                                    |                      | Departamento Asinual LA PUATA<br>Organismo: SUBSECRETARIA DE TECNOLOGIA INFORMATICA                                                                                                    |
| Pacha de Dandelsión: 19/10/2005<br>Pacha de Versionardo: 4/16/2018<br>Inscal/ Art Al-Nerovacion                                                                                                    | Pardia de Vetramende: 4/36/2998                                                                                                    |                      | Cargo FQUIMI EDINCO<br>Uterdelicente del fadinterie Legajo mana                                                                                                    |
| ADDICT AN ADMONIATION                                                                                                    | ECCICITAN NEMONACION                                                                                                    |                      | Pacha da Espado dos 19/38/2008<br>Pacha da Vencimante: 4/26/2608                                                                                                    |
|                                                                                                    |                                                                                                    |                      | microsoft we waterconnection                                                                                                    |
|                                                                                                    |                                                                                                    |                      |                                                                                                    |

6. Luego de solicitar la renovación, el sistema nos lo indica y debemos ir a nuestro email decontacto, informado en el paso anterior.

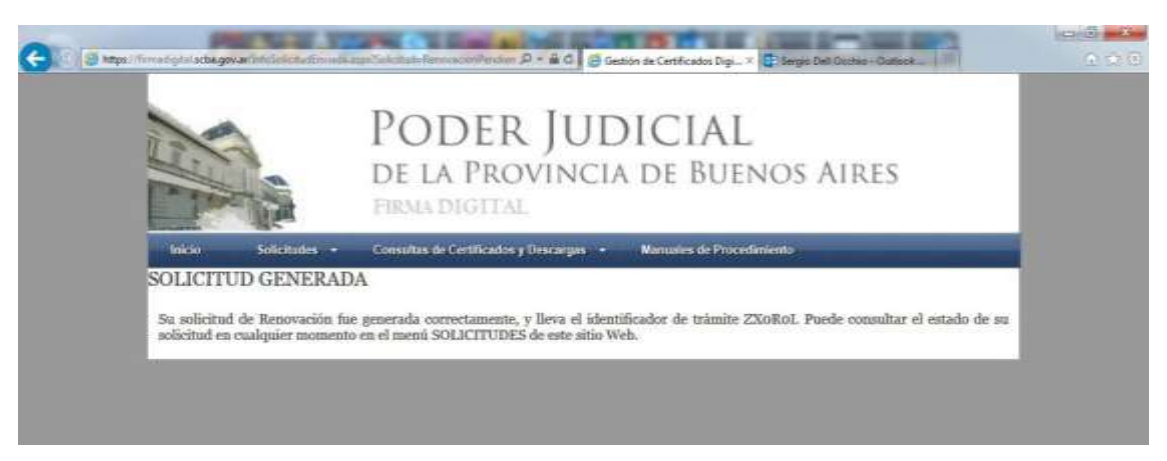

7. A este mail llegaran dos correos de la Suprema Corte de Justicia. El primero nos informaque iniciamos el trámite de renovación de certificado.

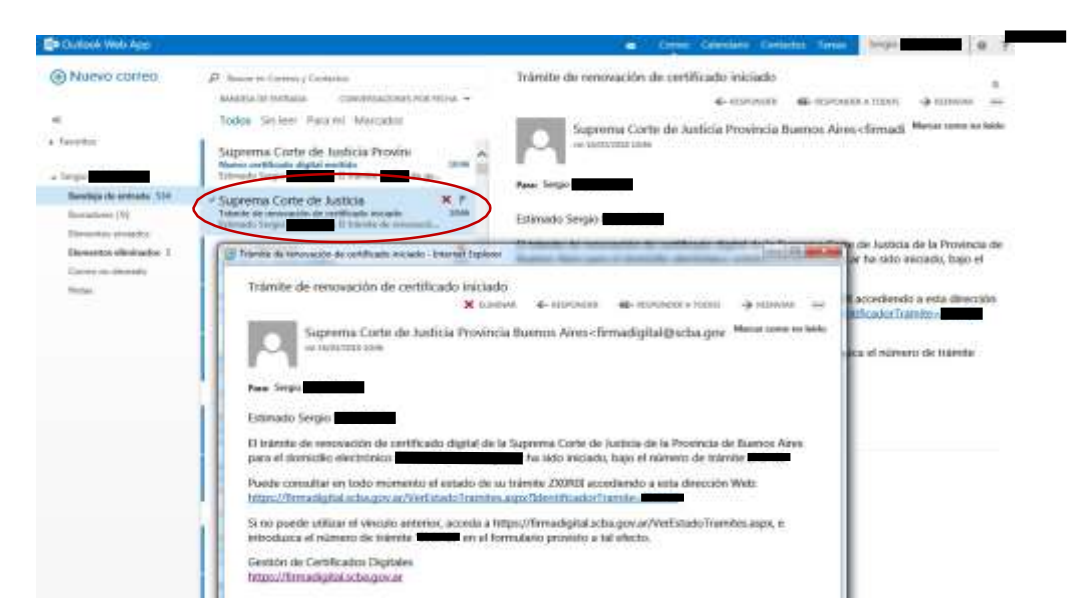

8. El segundo correo nos informa que nuestro certificado fue emitido, y nos ofrece un link desde el cual lo descargaremos a nuestro token. Es IMPRESCINDIBLE abrir este link con elnavegador INTERNET EXPLORER.

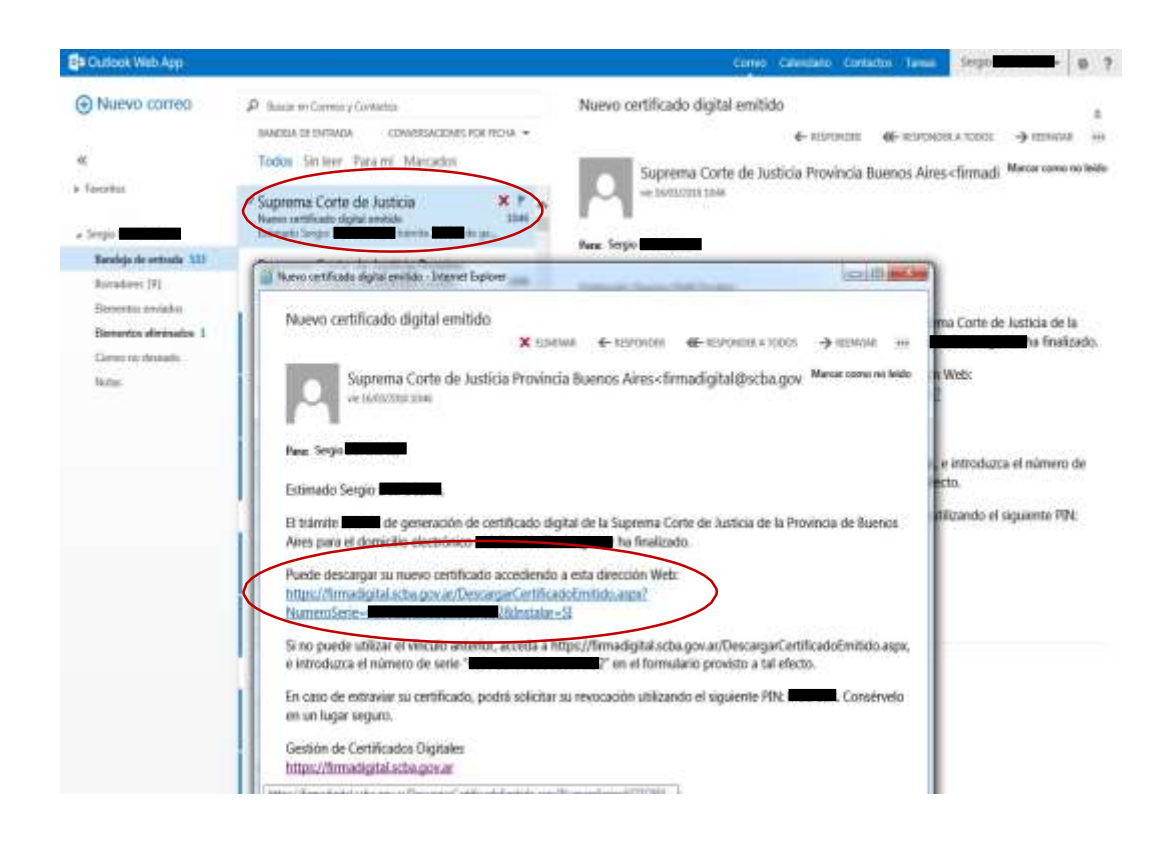

9. Aparecerá un mensaje de confirmación del sistema, elegimos "si". Luego de eso, nospedirá la contraseña del dispositivo –token-. La ingresamos y continuamos.

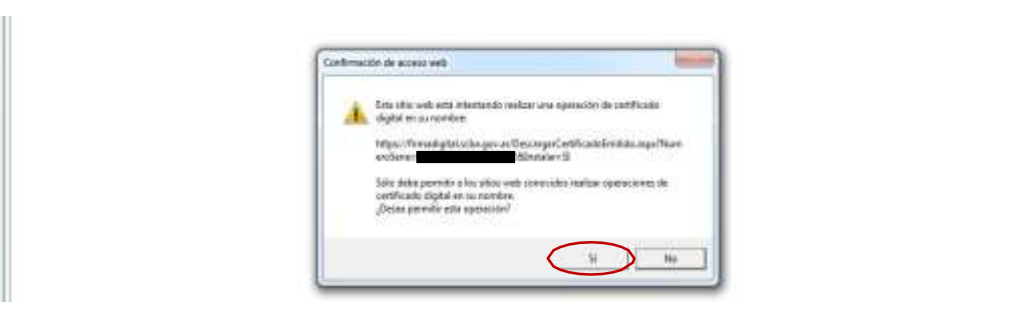

10. El sistema nos informa que el certificado se ha instalado exitosamente y nos muestra losdatos personales con los que ha sido emitido.

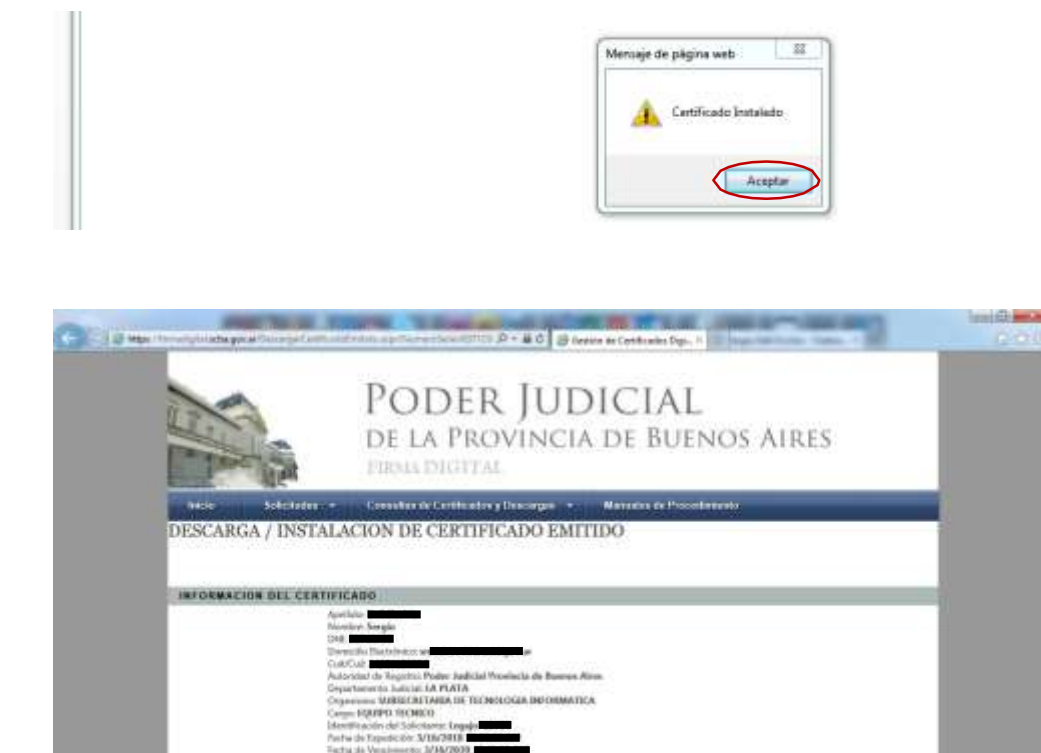

## INSTALACIÓN DEL CERTIFICADO RAÍZ

## 1. Ingresar a <u>https://firmadigital.scba.gov.ar</u>

2. Posicionar el mouse sobre la opción CONSULTA DE CERTIFICADOS Y DESCARGAS, se desplegaráun submenú y deberá seleccionar la opción "Descarga de Certificados Raíz de Autoridades Certificantes".

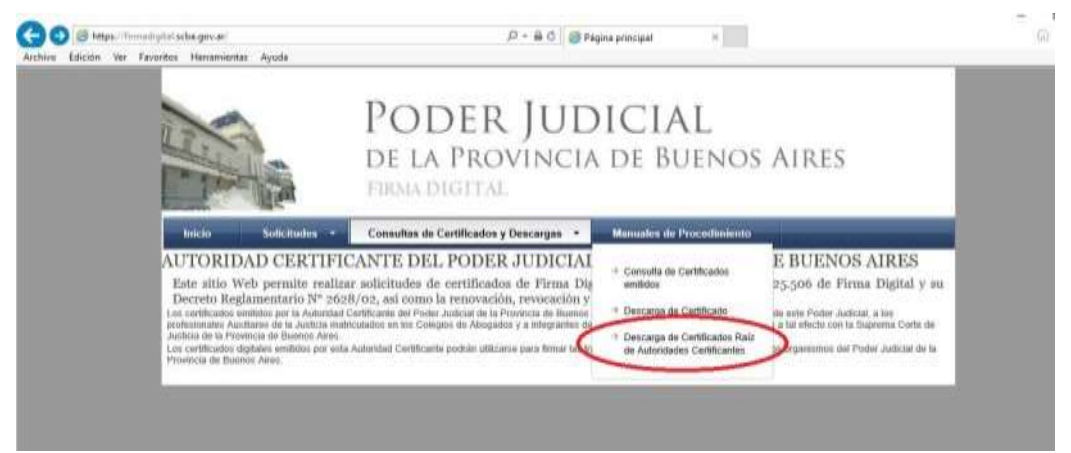

3. Seleccionar la opción DESCARGAR "Certificados emitidos desde el 10 de Abril de 2017"

| No.            | PODER JUDICIAL<br>DE LA PROVINCIA DE BUENO<br>FIRMA DIGITAL                     | s Aires   |
|----------------|---------------------------------------------------------------------------------|-----------|
| Inicio         | Solicitudes • Consultas de Certificados y Descargas • Manuales de Procedimiento |           |
| DESCARGA       | DE CERTIFICADOS RAIZ                                                            |           |
| CERTIFICADO    | RAIZ DE AUTORIDADES CERTIFICANTES                                               |           |
| CA-PJBA        | Certificados emitidos antes del 10 de Abril de 2017                             | DESCARGAR |
| 100 1011 11111 |                                                                                 |           |

4. El explorador desplegará la pregunta para que indique si desea abrir o guardar el archivo, seleccionar la opción ABRIR (En caso que solo diga Guardar, guarde el archivo para luego Abrirlo)

| DESCAR    | GA DE CERTII    | TCADOS RAIZ                                                           |           |
|-----------|-----------------|-----------------------------------------------------------------------|-----------|
| CERTIFICA | DOS RAIZ DE AUT | ORIDADES CERTIFICANTES                                                | 4         |
| CA PUIIA  |                 | Ciertificados sentidos antes del 10 de Atrel de 2017                  | DEBGANGAR |
| CA-SCBA   |                 | Norvan subclinder y certificados emilidos desde of 50 de Alei de 2017 | DEBCARGAR |

5. Se mostrara el certificado digital de la AC, presione el botón Instalar Certificado.

| Served peaks tuble-centracen                                                                | + 🖉 Assisters pais importat certificados                                                                                                    |
|---------------------------------------------------------------------------------------------|----------------------------------------------------------------------------------------------------|
| Televenación del certificado Este certificado Caté certificado a los signetetes propisition | Este es el Asistente para importar certificados<br>Este asistente lo audo a supor certificado, lette de certificados de confacian y lette<br>de recardo de certification deste como a un desendo de certificados.                                                                                                    |
| Treffide para: 04/62A<br>Errefide para: 04/62A                                              | Un certificado, sue lo emite una entidad de cartificación, es una continuación de su<br>intercidad a unidad en información que te con paro participar único o paro establerar<br>conscioner de not segural, un atención de cartificación en el alexa bel asterna donde se<br>unidad de la destación de cartificación en el alexa bel asterna donde se<br>unidad de la destación. |
| Ville desite 31/8/2018 Natio 31/8/2018                                                      | Hage SCH Spania per profile.                                                                                                    |
| AngAir                                                                                      | Sparrs                                                                                                    |

6. En caso que su sistema operativo se lo pregunte seleccione la opción "Equipo Local", para quela confianza mantenga validez en **todas las cuentas de usuario** del equipo. Presione el botón SIGUIENTE.

7. Seleccione la opción Colocar todos los certificados en el siguiente almacén y presione el botón Examinar.

| sertificados.                                                                                                    | i äinent del anternu dande ize guandan lok                                                                                                    |
|----------------------------------------------------------------------------------------------------|----------------------------------------------------------------------------------------------------|
| Webvo public selectorer subsidi<br>such egenficar una ultrastiti para<br>Generativa a trastici para<br>Colector de la constitución<br>Result de artificados                                                               | harrente un ainactor de contributos landado as<br>o o contributo.<br>Estatuado de contributos según el too de<br>en el aquente anoceno<br>(barentera) |
|                                                                                                    | Splatta Tatolar                                                                                                    |
| electorar almiccio de carificados<br>pércone el electro de tertificados que deses                                                                                                    | × .                                                                                                    |
| Evanal                                                                                                    | ef antere donte se guerder los                                                                                                    |
| Entitades de certificación externadas                                                                                                    | v on dimutin de certificados, taritado de<br>certo                                                                                                    |
| Editores de conforce<br>Partilitados en los manas en confis<br>e                                                                                                    | large diseases                                                                                                    |
| bitares de confercia<br>fortile administration en en en en effe<br>fortile administration en en en en effe<br>fortile administration en en en en en effe<br>fortile administration en en en en en en en en en en en en en | ter:                                                                                                    |
| Ethers de co-fons<br>Partir ada as la ser as confis<br>Partir adacante face<br>Araptar                                                                                                    | Epone:                                                                                                    |

8. Seleccione la opción Entidades de certificación raíz de confianza. En Windows XP la opciónaparece como **Entidades emisoras raíz de confianza**.

- 9. Presione el botón Siguiente y en el siguiente formulario presione la opción Finalizar.
  9.a) En algunos casos en su computadora le aparecerá un cartel diciendo que "Está a punto deinstalar un certificado desde una entidad de certificación (CA) que afirmar representar a: CA- PJBA..." Hacer clic en SI.
- 10. Se deberá desplegar el mensaje "La importación se completó correctamente".
- 11. Presione el botón ACEPTAR.

Recuerde que ante cualquier inconveniente, puede comunicarse con el Centro de AyudaTelefónico al Usuario de la Suprema Corte de Justicia – 0810 444 7222 - .